How to Winlink Peer to Peer Rev B.docx

## 2020-4-23

This is a cheat sheet on how to send a packet Winlink message from One station directly to another station without going through a gateway. This is not a radio setup guide.

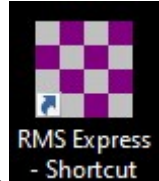

- 1. Open up RMS Express Shorte
- 2. Open a new message by clicking on the page in the upper left corner of the Winlink express screen.

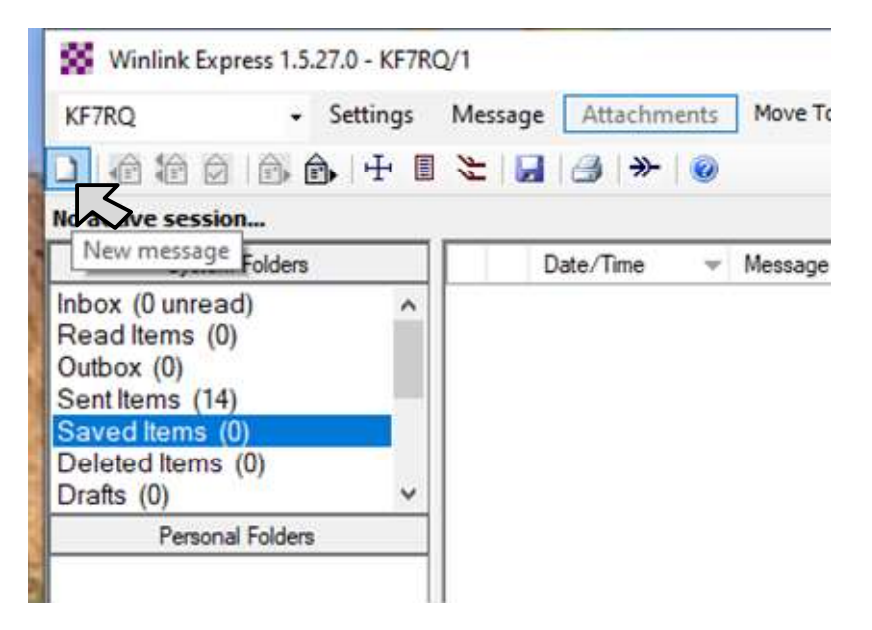

3. Fill in the **To:** Field and Set the **Send as:** drop down box to proper methode of transmition (**Peer-toPeer Message**).

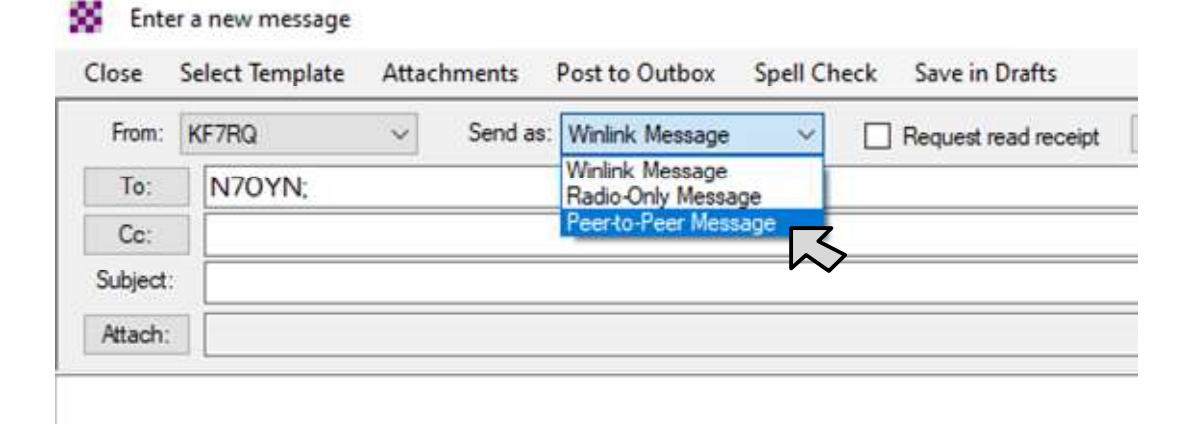

4. Fill in the Subject line and the body of the text message

| From:       | KF7RQ ~     | Send as: Peer-to-Peer Mess | sage 🗸 🗌 Request | read receipt Set Defaults |
|-------------|-------------|----------------------------|------------------|---------------------------|
| <u>T</u> o: | N70YN;      |                            |                  |                           |
| <u>C</u> e: |             |                            |                  |                           |
| ubject:     | Just a test |                            |                  |                           |
| Attach:     |             |                            |                  |                           |

## 5. Post to Outbox

| From:       | KF7RQ       | ~ | Send as: Per | erto-Peer Me | V Request read receipt | Set Defaults | ] |   |
|-------------|-------------|---|--------------|--------------|------------------------|--------------|---|---|
| <u>T</u> o: | N70YN;      |   |              |              |                        |              |   |   |
| Çe          |             |   |              |              |                        |              |   |   |
| Subject:    | Just a test |   |              |              |                        |              |   |   |
| Andalas     |             |   |              |              |                        |              |   |   |
| Buach.      |             |   |              |              |                        |              |   | _ |
| Attach.     |             |   |              |              |                        |              |   |   |

You will now have the message in the outbox.

6. Be sure to set the drop down box as **Packet P2P** (this was the second place that has to be P2P).

## Then push Open Session:

| Winlink Express 1.5.27.0 - KF7RQ/1               |            |         |                |            |            |        |                                                          |               | -                                             |   | ×    |      |  |
|--------------------------------------------------|------------|---------|----------------|------------|------------|--------|----------------------------------------------------------|---------------|-----------------------------------------------|---|------|------|--|
| KF7RQ                                            | - Settings | Message | Attachments    | Move To:   | Saved Iter | ns v   | Delete                                                   | Open Session: | Packet P2P                                    | ~ | Logs | Help |  |
| □   @ @ @ @ @   + E ≿   _   _   >   @            |            |         |                |            |            |        | Vara HF Winlink<br>Vara FM Winlink<br>Iridium GO Winlink | ^             |                                               |   |      |      |  |
| System Fo                                        | olders     | D       | ate/Time 📼     | Message ID | Size       | Source | Sender                                                   | r Re          | Packet D2D                                    |   |      |      |  |
| Inbox (0 unread)<br>Read Items (0)<br>Outbox (1) |            | 20      | 20/04/23 04:23 | RZGXLM3PC  | ER9 163    | KF7RQ  | KF7RQ                                                    | N70           | Pactor P2P<br>Robust Packet P2P<br>Winmor P2P | 3 |      |      |  |

Now that the Open session window is open, RMS Express is talking to your radio.

 Fill in the recipient call sign, In this case N7OYN. In the drop-down box this is a **Direct** message to N7OYN. The other option is Digpeater and then you would have to fill in the Via field (Digipeaters have a -n number suffix).

At this point the receiving station has to have the below Packet Peer-to-Peer Session window open for them to receive a Winlink packet message.

| Exit Settings     | Switch to Winlin  | nk Session Cha | annel Selection | Baud Sta       | rt Stop       |
|-------------------|-------------------|----------------|-----------------|----------------|---------------|
| Connection type:  | Direct 🔽          | N70YN          | Via             |                |               |
| Connection scrip  | t:                |                | ▼ Edit scr      | ipt Add script | Remove script |
| ime to next Autoc | onnect = Disabled | 4              |                 |                |               |

You will see a series of commands scroll by in the window. Then the green progress bar will indicate that a message is being sent or received.

8. You do not have to close the Packet Peer-to-Peer Session window. **Leave it open** if you want other stations to contact you and leave a message with you.

You can also leave the Packet Peer-to-Peer Session window open and go back to the main Winlink Express window and start a new message. Post the new message in the outbox and go back to the Packet Peer-to-Peer Session window (still Open). Fill in the new station call sign and push the [start] button.

It does not matter what the call sign is that you filled in, your station will still receive messages from other stations.

9. If all you want to do is receive a message from another station.

In the main Winlink Express window, set the drop-down box as **Packet P2P**.

## Then push Open Session:

| Winlink Express 1.5.27.0 - KF7RQ/1               |                     |              |          |        |                |        |                                               |                          | <u>.</u> |      | × |
|--------------------------------------------------|---------------------|--------------|----------|--------|----------------|--------|-----------------------------------------------|--------------------------|----------|------|---|
| KF7RQ - Settings                                 | Message Attachments | Move To: Sav | ed Items | ~      | Delete Open Se | ssion: | Packet P2P                                    | ~                        | Logs     | Help |   |
|                                                  |                     |              |          |        |                |        | Vara HF Winlink<br>Vara FM Winlink            | ^                        |          |      |   |
| No active session                                |                     | 1945         | 1.14.2   |        |                |        | Iridium GO Winlink                            |                          |          |      |   |
| System Folders                                   | Date/Time 👻         | Message ID   | Size     | Source | Sender         | Re     | Packet P2P                                    |                          |          |      |   |
| Inbox (0 unread)<br>Read Items (0)<br>Outbox (1) | 2020/04/23 04:23    | RZGXLM3PCER9 | 163      | KF7RQ  | KF7RQ          | N70    | Pactor P2P<br>Robust Packet P2P<br>Winmor P2P | $\boldsymbol{\varsigma}$ |          |      |   |

the Packet Peer-to-Peer Session window will open (make sure the window says that the radio initialized properly) and nothing more will need to be done.